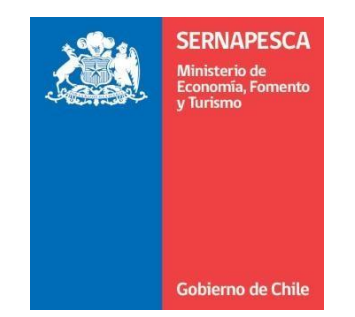

## INSTRUCTIVO PAGO CERTIFICACIÓN DE DESEMBARQUES USUARIO EXTERNO

SUBDIRECCION DE PESQUERIAS

Noviembre 2024

## Antecedentes

En el marco de la publicación del DS N° 80 del 2019, que da el inicio al proceso del cobro de la certificación de desembarque a partir del 01 de noviembre de 2024, a continuación, se entregan las indicaciones para acceder al módulo de pago en el sistema de Trazabilidad de Sernapesca, a fin de conocer los montos mensuales que Ud. deberá pagar como sujeto de cobro de la certificación de desembarque, así como para iniciar un proceso de reclamación frente a la información de pago que se indica.

## Accesso al Sistema de Trazabilidad

Cada usuario podrá acceder al resumen mensual de operaciones disponible en el sistema de Trazabilidad mediante su Clave Única, que se representa en la figura N. °1.

| SERNAPESCA<br>Matarisa de<br>Ecolerno de Chile                                    |
|-----------------------------------------------------------------------------------|
| Ingreso a Sistema Trazabilidad                                                    |
| Usuario<br>Clave<br>Ingresar Verificar Certificado<br>¿ha olvidado la contraseña? |
| También puede ingresar usando clave única                                         |

Figura 1. Acceso al sistema de Trazabilidad

Posteriormente, podrá acceder el módulo de pago de certificación, que se representa en la figura N. °2.

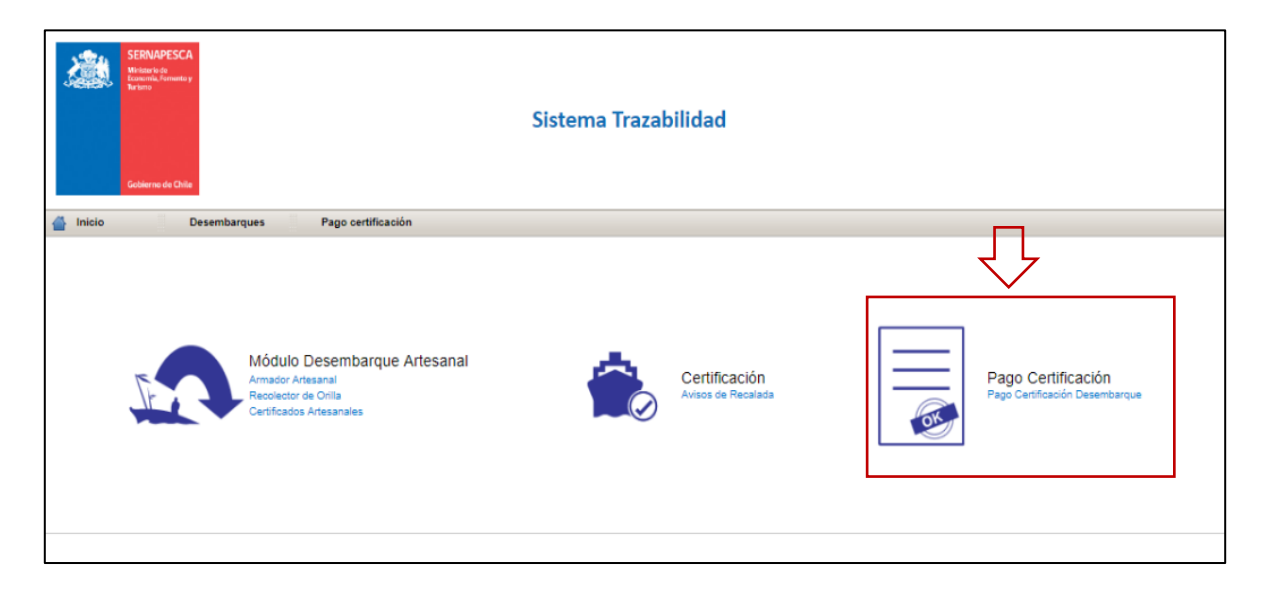

Figura 2. Módulo de pago de certificación

El armador y/o titular LTP/PEP y plantas podrá consultar los montos a pagar, según lo identificado en la Figura N°3.

| ← | $\rightarrow$ | С                               | Â                                    | https://trazabilidadp    | agoo | cert.sern  | nape | sca.cl/Trazabilidad/ir | ıdex           | cjsf                                                          |                     |                                       |            |                      |       |                         |   |                   |
|---|---------------|---------------------------------|--------------------------------------|--------------------------|------|------------|------|------------------------|----------------|---------------------------------------------------------------|---------------------|---------------------------------------|------------|----------------------|-------|-------------------------|---|-------------------|
|   | Aplicad       | ciones                          | 0                                    | Emotional Intellige      | 3    | Home       | 0    | Intruducción al lide   | M              | Gestión de proyect                                            | 8                   | Objetivo general y                    | C          | YouTube              |       | Ghosts n Goblins        | * | Certificado Situa |
|   | <u>ی</u>      | SER<br>Mitisa<br>famo<br>Tarism | IAPES(<br>rio de<br>la, Fernant<br>) | 7 <b>A</b><br>= y<br>80a |      |            |      | Sist                   | ten            | na Trazabilidao                                               | ł                   |                                       |            |                      |       |                         |   |                   |
| 1 | Inicio        |                                 | 1                                    | Desembarques             | Pago | oertificad | ión  |                        |                |                                                               |                     |                                       |            |                      |       |                         |   |                   |
|   |               |                                 |                                      |                          |      |            |      | <b>S</b>               | Co<br>Co<br>Re | nsultar Montos<br>insultar Reclam<br>isumen de Pago<br>voiver | a P<br>ació<br>os N | lagar de Armac<br>in<br>Iensuales Arm | dor<br>add | y/o Titu<br>ores y/o | lar L | LTP/PEP<br>ular LTP/PEF | ) |                   |

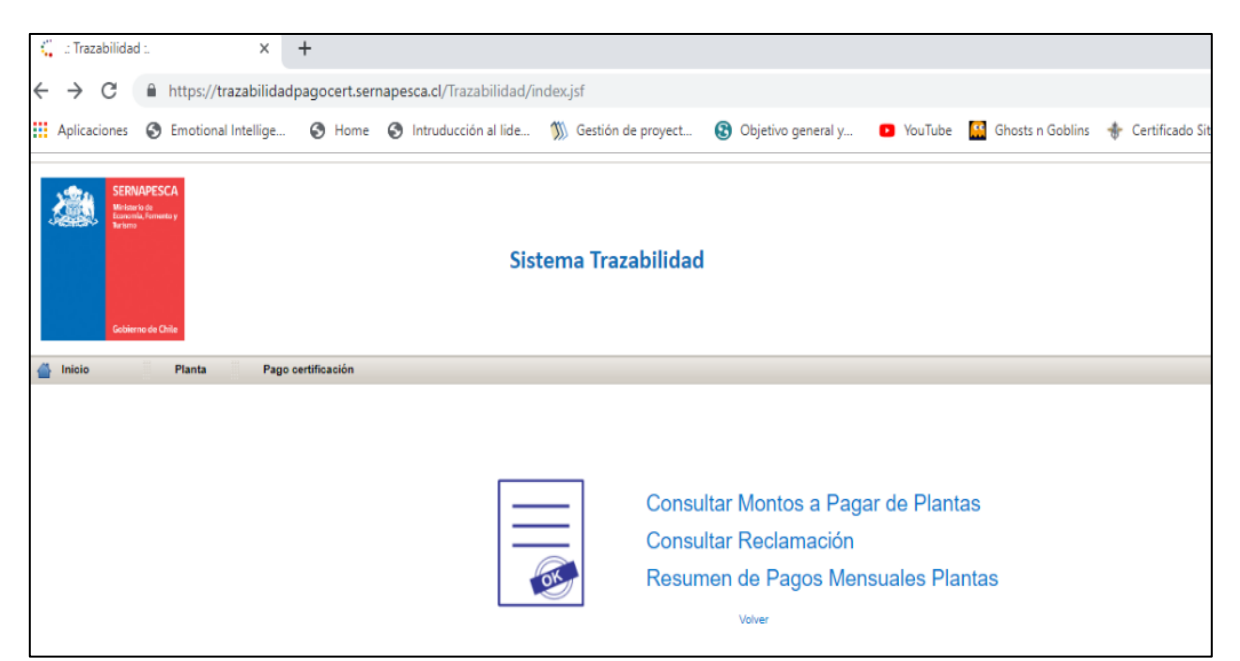

Figura 3. Consulta en el módulo de pago de certificación armador y planta.

Al consultar por el monto de pago por certificación del desembarque el armador:

## i. Debe buscar por el año y mes.

| <b>1</b>                                       | SINUARSCA<br>Were a submer<br>Sistema Trazabilidad                                                                                                    | Estir<br>Fecha: Márcoles, 24 de Julio de 2019 09 : 34<br>Bienvenido Usuario: 11680009 |
|------------------------------------------------|----------------------------------------------------------------------------------------------------|---------------------------------------------------------------------------------------|
| 🖀 Inicio                                       | Desembarques Pago certificación                                                                                                    |                                                                                       |
| Volver<br>Montos p                             | or pagar - Certificación Desembarque Armador                                                                                                    |                                                                                       |
| Año :<br>Tipo Titular<br>Rut Titular<br>Buscar | 2019     Mes:     Enero       * Ø Amador Arlesanal     Interne o Racón Social:     Orlando Antonio Allende Chapamo       1/198000-1     Nombre o Racón Social:     Orlando Antonio Allende Chapamo       Limplar:     Internet and Antonio Allende Chapamo                                                                                                    |                                                                                       |
| TOTAL: \$                                      | 271,244                                                                                                    |                                                                                       |
| A Cod F                                        | araction we not over a contraction monto por page (3) to recommendo meneral metalemento meneral metalemento meneral metalemento meneral metalemento meneral metalemento meneral metalemento meneral metalemento meneral metalemento meneral metalemento meneral metalemento meneral metalemento meneral metalemento metalemento me |                                                                                       |
| El separador o                                 | Is decimates es el punto "                                                                                                    | Desarrollado por SERNAPE SCA v3.1.12.1                                                |

Figura N°4. Montos por pagar - certificación desembarque armador

En el caso de consultar por el monto de pago-certificación de plantas.

| SERNAPES<br>Hitary &<br>Hitary &<br>Hitary<br>Coheren de Cl | CA<br>to y<br>vile                                                         |                        |                | Sistem          | Osair<br>Fecha: Mirroles, 24 de Julio de 2019 00 : 19<br>Bienvenido Usuario: intaprotein2<br>♣Mi Pertil |  |  |  |  |  |  |  |
|-------------------------------------------------------------|----------------------------------------------------------------------------|------------------------|----------------|-----------------|----------------------------------------------------------------------------------------------------|--|--|--|--|--|--|--|
| 삼 Inicio                                                    | 🎽 Inicio Planta Pago certificación                                         |                        |                |                 |                                                                                                    |  |  |  |  |  |  |  |
| (here )                                                     |                                                                            |                        |                |                 |                                                                                                    |  |  |  |  |  |  |  |
| Aontos por pagar - Certificación Desembarque Planta         |                                                                            |                        |                |                 |                                                                                                    |  |  |  |  |  |  |  |
| Año : 2019                                                  | Mes :                                                                      | Enero                  | •              |                 |                                                                                                    |  |  |  |  |  |  |  |
| Cod. Planta: 8258                                           | Nombre:                                                                    | Lota Pro               | tein           |                 |                                                                                                    |  |  |  |  |  |  |  |
| Rut Empresa: 96766590-8                                     | Nombre o                                                                   | Razón Social: Lota Pro | itein          |                 |                                                                                                    |  |  |  |  |  |  |  |
| Buscar Limpiar                                              |                                                                            |                        |                |                 |                                                                                                    |  |  |  |  |  |  |  |
|                                                             |                                                                            |                        |                |                 |                                                                                                    |  |  |  |  |  |  |  |
| Total: \$                                                   | 158,239                                                                    |                        |                |                 |                                                                                                    |  |  |  |  |  |  |  |
| Nº Folio Abastecimiento                                     | Fecha Abastecimiento                                                       | Monto por pagar (\$)   | Id Reclamación | Ver Declaración | Ingresar Reclamación                                                                                    |  |  |  |  |  |  |  |
| 3107031                                                     | 01-01-2019                                                                 | 71,670                 |                | 9               |                                                                                                    |  |  |  |  |  |  |  |
| 3198261                                                     | 06-01-2019                                                                 | 18,810                 |                | 9               |                                                                                                    |  |  |  |  |  |  |  |
| 3199367                                                     | 08-01-2019                                                                 | 60,736                 |                | 9               |                                                                                                    |  |  |  |  |  |  |  |
| 3200000                                                     | 09-01-2019                                                                 | 7,023                  |                | 9               |                                                                                                    |  |  |  |  |  |  |  |
|                                                             |                                                                            |                        |                |                 |                                                                                                    |  |  |  |  |  |  |  |
|                                                             |                                                                            |                        |                |                 |                                                                                                    |  |  |  |  |  |  |  |
|                                                             |                                                                            |                        |                |                 |                                                                                                    |  |  |  |  |  |  |  |
| El separador de decimales es e                              | separador de decimales es el punto 😳 Desarrollado por SERNAPESCA v3.1.12.1 |                        |                |                 |                                                                                                    |  |  |  |  |  |  |  |

i. Debe buscar por el año y mes.

Figura N°5.Consultar montos a pagar de plantas.

Luego de revisar el módulo de pago de certificación del desembarque, el cual detalla un resumen de las operaciones de desembarque y abastecimiento de las plantas, considerando cada embarcación involucrada en el proceso, que se representa en la figura N. °6 y 7.

| inicio                                                                       | Ad                             | ministración | Desembarques        | Planta Comercializado                  | ra    | Pago certificación | Mantenedor |  |
|------------------------------------------------------------------------------|--------------------------------|--------------|---------------------|----------------------------------------|-------|--------------------|------------|--|
| <sub>lver</sub><br>lontos por pag                                            | ar - Ce                        | ertificación | Desembarque Armado  | or                                     |       |                    |            |  |
| Año : 2022<br>Tipo Titular : Industri<br>Rut Titular: 808604<br>Buscar Umpia | v<br>ial - Barco<br>400-0<br>r | Fábrica      | Mes : May           | o V<br>ar S.a. (Ex Pesquera Nata S.a.) |       |                    |            |  |
| TOTAL: \$                                                                    |                                | 32,157,9     | 923                 |                                        |       |                    |            |  |
| Tipo Declaraci                                                               | ión<br>2404                    | Nr Folio     | Fecha Certificación | Monto por pagar (\$)                   | Ver D | 7 671 280          |            |  |
|                                                                              | 2401                           | 460175       | 19-05-2022 01:17    | 1.046.641                              | i O   | 7,071,200          |            |  |
| DI                                                                           |                                | 460149       | 18.05.2022.04/38    | 697.000                                | 0     |                    |            |  |
| 0                                                                            |                                | 460043       | 13-05-2022 07:12    | 1 507 386                              | 0     |                    |            |  |
|                                                                              |                                | 400043       | 13-05-2022 07:12    | 1,597,580                              | 19    |                    |            |  |
|                                                                              |                                | 400439       | 31-05-2022 02:10    | 038,442                                | 9     |                    |            |  |
| DI                                                                           |                                | 460354       | 26-05-2022 10:38    | 1,038,723                              | 4     |                    |            |  |
| DI                                                                           |                                | 460350       | 26-05-2022 05:15    | 846,699                                | L.    |                    |            |  |
| DI                                                                           |                                | 459874       | 06-05-2022 03:54    | 826,560                                | 9     |                    |            |  |
| DI                                                                           |                                | 459883       | 06-05-2022 08:10    | 787,920                                | 9     |                    |            |  |
| DI                                                                           |                                | 459907       | 07-05-2022 03:48    | 85,260                                 | 9     |                    |            |  |
| DI                                                                           |                                | 460442       | 31-05-2022 10:49    | 116,550                                | 9     |                    |            |  |

Figura N°6.Resumen del pago de operación del desembarque Armador.

| e.       | .: Tra  | azabili  | idad :                                 |               |                | ×                 | +         |              |                                    |                 |                      |                                |         |                  |
|----------|---------|----------|----------------------------------------|---------------|----------------|-------------------|-----------|--------------|------------------------------------|-----------------|----------------------|--------------------------------|---------|------------------|
| ,        |         | $\alpha$ |                                        | 0             | hatter av 1/Am | a na h-ili at a a |           |              |                                    | hilided (expire | a la a contiña a cia | n (ma FranDa e a Castificacia) | - 14    |                  |
| <b>`</b> | ~       | C        |                                        |               | nttps://tr     | azabilidad        | pagoo     | ert.serna    | apesca.ci/ iraza                   | bilidad/pagina  | as/pagoCertificacio  | n/mnFmFPagoCertificació        | n.jsr   |                  |
|          | Aplic   | acion    | es (                                   | 3             | Emotional      | Intellige         | S         | Home         | Intruducciór                       | al lide 🚿       | Gestión de proyect   | Objetivo general y             | YouTube | Ghosts n Goblins |
|          |         |          |                                        |               |                |                   |           |              |                                    |                 |                      |                                |         |                  |
|          |         | L S      | ERNA                                   | PESC          | A              |                   |           |              |                                    |                 |                      |                                |         |                  |
| 2        |         | 2        | tinisterio d<br>concritia, F<br>irismo | in<br>Connent | w y            |                   |           |              |                                    |                 |                      |                                |         |                  |
|          |         |          |                                        |               |                |                   |           |              |                                    | Sistom          | a Trazabilida        | d                              |         |                  |
|          |         |          |                                        |               |                |                   |           |              |                                    | Jisten          |                      | u                              |         |                  |
|          |         |          |                                        |               |                |                   |           |              |                                    |                 |                      |                                |         |                  |
|          |         | G        | obierno                                | de Ch         | ile            |                   |           |              |                                    |                 |                      |                                |         |                  |
| 4        | Inicia  |          |                                        |               | Planta         | Pago              | certifica | ción         |                                    |                 |                      |                                |         |                  |
| lve      |         |          |                                        |               |                |                   |           |              |                                    |                 |                      |                                |         |                  |
| lor      | tos     | por į    | paga                                   | ır -          | Certifica      | ación Des         | semba     | arque Pl     | anta                               |                 |                      |                                |         |                  |
| Añ       |         | 2        | 019                                    |               | •              | Mes :             |           | Ener         | • •                                |                 |                      |                                |         |                  |
| Co       | d. Plan | ta: Si   | 258                                    |               |                | Nombre:           |           | Lota         | Protein                            |                 |                      |                                |         |                  |
| Ru       | Empr    | esa: P   | 876656                                 | 8-09          |                | Nombre o          | Razón S   | iocial: Lota | Protein                            |                 |                      |                                |         |                  |
| В        | uscar   | 1        | impia                                  | r             |                |                   |           |              |                                    |                 |                      |                                |         |                  |
| _        |         |          |                                        |               |                |                   |           |              |                                    |                 |                      |                                |         |                  |
| Tot      | al: S   |          |                                        |               |                | 158,239           |           |              |                                    |                 |                      |                                |         |                  |
|          |         |          |                                        |               |                |                   |           |              |                                    |                 |                      |                                |         |                  |
| N        | Folio   | Abast    | ecimie                                 | into          | Fecha Aba      | istecimiento      | Monto     | por pagar (  | <ol> <li>Id Reclamación</li> </ol> | Ver Declaración | Ingresar Reclamación |                                |         |                  |
| 31       | 97931   |          |                                        |               | 01-01-2016     | ,                 |           | /1,6         | 70                                 | 4               |                      |                                |         |                  |
| 31       | 98261   |          |                                        |               | 06-01-2019     | •                 |           | 18,8         | 10                                 | 9               |                      |                                |         |                  |
| 31       | 99367   |          |                                        |               | 08-01-2019     | •                 |           | 60,7         | 36                                 | 9               |                      |                                |         |                  |
| 32       | 00009   |          |                                        |               | 09-01-2019     | 9                 |           | 7,0          | 23                                 | 9               |                      |                                |         |                  |
|          |         |          |                                        |               |                |                   |           |              |                                    |                 |                      |                                |         |                  |

Figura N°7. Resumen del pago de operación del desembarque Planta.

**Importante:** Si tiene observaciones sobre su cobro, podrá ingresar una **reclamación en** el sistema de Trazabilidad desde el quinto hasta el décimo día hábil del mes siguiente al desembarque, según lo establecido en el Decreto N°80. **En caso extraordinario** podrá ser presentado en la plataforma atención usuario en la oficina del Servicio de la jurisdicción de su operación.

Los motivos de reclamación podrán ser por recursos, cantidades (toneladas) o ambos, y deberán efectuarse por cada declaración de desembarque correspondiente al período. Para respaldar la reclamación, deben presentarse los antecedentes correspondientes según el caso-

- Antecedentes reclamación certificación presencial:
- A. Comprobante de Fiscalización para el caso de certificaciones presenciales.

| Servicio Nacional d                                                       | Presce y Assessment                                                                       | Nº ACTIVACIÓN:                                                      |
|---------------------------------------------------------------------------|-------------------------------------------------------------------------------------------|---------------------------------------------------------------------|
|                                                                           | COMPROBA                                                                                  | N° COMETIDO:                                                        |
| ipo Embarcación:                                                          | Industrial / BF                                                                           | Artesanal Transportadora                                            |
| mbarcación o Nave:                                                        |                                                                                           | Nº Registro:                                                        |
| rmador o Titular:                                                         |                                                                                           |                                                                     |
| uerto Recalada:                                                           |                                                                                           | Lugar Desembarque:                                                  |
| unto Desembarque:                                                         |                                                                                           | Lugar Pesaje:                                                       |
| echa Recalada: [                                                          |                                                                                           | Hora Recalada:                                                      |
| iscalización:                                                             |                                                                                           |                                                                     |
| echa Término:                                                             |                                                                                           | Hora Inicio:                                                        |
| ine Onesasidas                                                            | Descarga Normal                                                                           | Descarga Parcial Sin Pesca                                          |
| ormación de Certific                                                      | ación del Desembarque                                                                     |                                                                     |
| formación de Certific                                                     | ación del Desembarque                                                                     | rmación sontenda en aste comprohante es fiderigos                   |
| formación de Certific                                                     | ación del Desembarque                                                                     | rmación portende en este comprobante es fideritaria                 |
| Processed and the Certific<br>formación de Certific<br>* Ambi             | ación del Desembarque<br>a partes destaran que la info<br>umador o Representario          | rmación contantal en asta comprobanta es Riderigna<br>              |
| formación de Certific<br>formación de Certific<br>- Ambre<br>Nombre del A | ación del Desembarque<br>as partes destaran que la Info<br>rmake o Representanto<br>Pirma | - Kondu an asia comprohente de Toloritania<br>- Kondu Pasatizadoria |

B. **Orden de desembarque:** El Armador deberá solicitar al titular del sistema de pesaje el reporte del pesaje **"Orden de desembarque".** 

| n                |                  |          |          |                        |                 |
|------------------|------------------|----------|----------|------------------------|-----------------|
|                  | á n n            |          |          |                        | 25-04-21        |
|                  | ORD              | ENES     | DE DES   | EMBARQUE               | 20:52:33        |
|                  |                  | DET      |          | ESAIES                 |                 |
|                  |                  |          |          | ESHSES                 |                 |
|                  |                  |          |          |                        |                 |
| Orden Id         | 4003             |          |          |                        |                 |
| Empresa          | CORDESCA S A     |          |          | Facha                  | 24-04-2021      |
| Linpresa         | CORFEDER SIA     |          |          | Techa                  | Z4 04 2021      |
| CUR              | 1                |          |          | Estado                 | Terminado       |
| Tipo proceso     | Industrial       |          |          |                        |                 |
| Form. Estadístic | o 253462         |          |          | Nro.Aviso Re           | calada253462    |
| Nave             | BLANOUILLO       |          |          |                        |                 |
| Degistro         | 102              |          |          |                        |                 |
| Registro         | 102              |          |          |                        |                 |
| Matricula        | 2623             |          |          |                        |                 |
| Señal de llamada | a 4235           |          |          | Unidad Pesaj           | e TOLVA         |
| Inicio proceso   | 24-04-2021 23:23 |          |          |                        |                 |
| E/H Tármino      | 25-04-2021 08:11 |          |          |                        | 0008:48:00      |
| Obcomunication   |                  |          |          | 1. Descal ga           |                 |
| Observaciones    |                  |          |          |                        |                 |
|                  |                  |          |          |                        |                 |
|                  |                  |          |          |                        |                 |
| Espe             | ecies            |          |          | % Peso Neto Total      | Peso Neto [Ton] |
| CABAL            | LLA              |          |          | 8,00 %                 | 33,092          |
| JUREL            |                  |          |          | 92,00 %                | 380,808         |
|                  |                  |          |          | -                      |                 |
|                  |                  |          | Total N  | eto Desembarques [Ton] | 413,900         |
|                  |                  |          |          |                        |                 |
| Detalle Pesajes  | #interno         | Fecha    | Hora     | Peso Neto [Ton]        |                 |
|                  | 1                | 24-04-21 | 23:46:02 | 0,655                  |                 |
|                  | 2                | 24-04-21 | 23:46:22 | 0,630                  |                 |
|                  | 3                | 24-04-21 | 23:46:35 | 0,655                  |                 |
|                  | 4                | 24-04-21 | 23:46:49 | 0,635                  |                 |
|                  | 5                | 24-04-21 | 23:47:17 | 0,635                  |                 |
|                  | 7                | 24-04-21 | 23:48:06 | 0,643                  |                 |
|                  | 8                | 24-04-21 | 23:48:20 | 0,685                  |                 |
|                  | 9                | 24-04-21 | 23:48:40 | 0,655                  |                 |
|                  | 10               | 24-04-21 | 23:48:53 | 0,700                  |                 |
|                  | 11               | 24-04-21 | 23:49:06 | 0,585                  |                 |
|                  | 12               | 24-04-21 | 23:49:19 | 0,660                  |                 |
|                  | 13               | 24-04-21 | 23:49:35 | 0,635                  |                 |
|                  | 14               | 24-04-21 | 23:50:10 | 0,650                  |                 |
|                  | 15               | 24-04-21 | 23:50:28 | 0,630                  |                 |
|                  | 17               | 24-04-21 | 23:51:17 | 0.600                  |                 |
|                  | 18               | 24-04-21 | 23:51:42 | 0,600                  |                 |
|                  | 19               | 24-04-21 | 23:52:05 | 0,600                  |                 |
|                  | 20               | 24-04-21 | 23:52:31 | 0,640                  |                 |
|                  | 21               | 24-04-21 | 23:53:00 | 0,600                  |                 |
|                  | 22               | 24-04-21 | 23:53:35 | 0,630                  |                 |
|                  | 20               | 24-04-21 | 23:54:02 | 0,610                  |                 |
|                  | 25               | 24-04-21 | 23:57:10 | 0.640                  |                 |
|                  | 26               | 24-04-21 | 23:57:32 | 0,645                  |                 |
|                  | 27               | 24-04-21 | 23:57:45 | 0,645                  |                 |
|                  | 28               | 24-04-21 | 23:57:58 | 0,590                  |                 |
|                  | 29               | 24-04-21 | 23:58:17 | 0,600                  |                 |
|                  | 30               | 24-04-21 | 23:58:40 | 0,605                  |                 |
|                  | 31               | 24-04-21 | 23:59:32 | 0,625                  |                 |
|                  | 32               | 25-04-21 | 00:00:51 | 0.630                  |                 |
|                  | 34               | 25-04-21 | 00:01:24 | 0.610                  |                 |
|                  | 35               | 25-04-21 | 00:01:48 | 0,625                  |                 |
|                  | 36               | 25-04-21 | 00.02.12 | 0.640                  |                 |

- Antecedentes reclamación certificación remota:
- A. Orden de desembarque: El Armador deberá solicitar al titular del sistema de pesaje el reporte del pesaje "Orden de desembarque".

Para iniciar la reclamación, el usuario debe ingresar al módulo de pago del sistema de trazabilidad del Servicio, donde se mostrará el ícono indicado en la **Figura N°8**.

|                                                    | C                                                        | esembarques                                                                                                    | Pago certificación                              |                                         |                        |                      |          |                           |
|----------------------------------------------------|----------------------------------------------------------|----------------------------------------------------------------------------------------------------|-------------------------------------------------|-----------------------------------------|------------------------|----------------------|----------|---------------------------|
| er<br>ntos por                                     | r pagar - C                                              | ertificación De                                                                                                    | sembarque Arm                                   | ador                                    |                        |                      |          |                           |
| ño: [3<br>po Titular:<br>ut Titular: [1<br>Buscar] | 2019 •                                                   | Mes :<br>tesanal<br>Nombre o                                                                                                    | Enero<br>Razón Social: <mark>Orlando A</mark>   | <ul> <li>Intonio Allende Cha</li> </ul> | aparro                 |                      |          |                           |
| DTAL: \$                                           | ción Nr Folic                                            | 271,244                                                                                                    | n Monto por pagar (\$)                          | Id Reclamación                          | Ver Declaración        | n Ingresar Reclamaci |          |                           |
|                                                    |                                                          |                                                                                                    |                                                 |                                         |                        |                      |          |                           |
| V Cod Emba                                         | arcación: 456                                            | 4 Nombre: DON DA                                                                                                    | ANIEL I                                         | TOTAL: \$                               | 27                     | 1,244                | <b>4</b> |                           |
| Cod Emba                                           | arcación: 456                                            | 4 : Nombre: DON D/<br>8 02-01-2019 20:30                                                                                                    | 65,714                                          | ; TOTAL: \$                             | 27                     | 1,244                |          | Ingreso de                |
| ♥ Cod Emba<br>DA<br>DA                             | 1513897<br>1513901                                       | Image: Nombre:         DON D/           8         02-01-2019 20:30           5         02-01-2019 20:10                                                                                                    | ANIEL I<br>65,714<br>68,549                     | ; TOTAL: \$                             | 2<br>Q<br>Q            | 1,244                |          | Ingreso de<br>Reclamaciór |
| ♥ Cod Emba<br>DA<br>DA<br>DA                       | 1513897<br>1513901<br>1513930                            | Image: Normbre:         DON D/           8         02-01-2019 20:30           5         02-01-2019 20:10           4         05-01-2019 23:10                                                                                | ANIEL I<br>65,714<br>68,549<br>10,064           | 2 4                                     | 21<br>Q<br>Q<br>Q      | 1,244                | ⇐ [      | Ingreso de<br>Reclamaciór |
| V Cod Emba<br>DA<br>DA<br>DA<br>DA                 | rcación: 456<br>1513897<br>1513901<br>1513930<br>1513930 | 4         Nombre:         DON D/           8         02-01-2019 20:30         0           5         02-01-2019 20:10         4           4         05-01-2019 23:10         0           5         07-01-2019 04:49         0 | ANIEL I<br>65,714<br>68,549<br>10,064<br>43,783 | 2 4                                     | 27<br>Q<br>Q<br>Q<br>Q | 1,244                | <->□     | Ingreso de<br>Reclamaciór |

Figura N°8. Ingreso de reclamación en sistema de trazabilidad.

A continuación, se visualizarán los motivos de la reclamación, donde deberá seleccionar una de las opciones según corresponda, que se representa en figura N. °9.

- i. Los recursos o productos desembarcados no concuerdan con lo declarado.
- ii. Las toneladas desembarcadas no concuerdan con lo declarado.
- iii. Los recursos o productos y toneladas desembarcadas no concuerdan con lo declarado.

| 10                   | · Tr                                   | azabilida                      | d ·                                                             | ×                              | +                                             |       |                                |         |              |                                                                                     |                                                                          |                                       |                                      |                                     |                          |                |
|----------------------|----------------------------------------|--------------------------------|-----------------------------------------------------------------|--------------------------------|-----------------------------------------------|-------|--------------------------------|---------|--------------|-------------------------------------------------------------------------------------|--------------------------------------------------------------------------|---------------------------------------|--------------------------------------|-------------------------------------|--------------------------|----------------|
|                      |                                        | accolling o                    | ····                                                            | Ŷ                              |                                               |       |                                |         |              |                                                                                     |                                                                          |                                       |                                      |                                     |                          |                |
| ←                    | $\rightarrow$                          | C                              | 🗎 h                                                             | ttps://trazabilidad            | lpagocert.sernape                             | esca  | .cl/Trazabilidad/p             | pagina  | s/pago(      | Certificacion                                                                       | /mnFmrPagoCert                                                           | ificacio                              | n.jsf                                |                                     |                          |                |
| ==                   | Aplic                                  | caciones                       | 🕲 E                                                             | motional Intellige             | 🕙 Home 🔇                                      | Int   | ruducción al lide              | 30      | Gestión o    | le proyect                                                                          | 🕄 Objetivo gen                                                           | eral y                                | 0                                    | YouTube                             | Ghosts n Gob             | olins 🚸 Certif |
| ~ <                  | đ                                      | SER<br>With<br>Tarber<br>Gobie | NAPESCA<br>or fo de<br>mila, Fornweito y<br>o<br>orno de Chille |                                |                                               |       | Sist                           | ema     | Traza        | abilidad                                                                            |                                                                          |                                       |                                      |                                     |                          |                |
| 4                    | Inici                                  | io                             |                                                                 | Desembarques                   | Pago certificación                            |       |                                |         |              |                                                                                     |                                                                          |                                       |                                      |                                     |                          |                |
| Volve                | r                                      |                                |                                                                 |                                |                                               |       |                                |         |              |                                                                                     |                                                                          |                                       |                                      |                                     |                          |                |
| Mor                  | ntos                                   | por pa                         | gar - C                                                         | ertificación Des               | embarque Arm                                  | ade   | Motivo Reclamación             | 1       |              |                                                                                     |                                                                          |                                       |                                      |                                     | x                        |                |
| Añ<br>Tip<br>Ru<br>B | o :<br>xo Titul<br>ti Titula<br>luscar | 2019<br>lar:  A<br>ar: 11986   | rmador A<br>1009-1<br>iar                                       | r Mes :<br>rtesanal Nombre o F | Enero<br>Razón Social: <mark>Orlando A</mark> | Antor | Motivo:<br>Observaciones (max: | 1000 ca | racteres): - | Seleccione<br>Seleccione<br>Los recursos o j<br>Las toneladas d<br>Los recursos o j | productos desembarcad<br>esembarcadas no cono<br>productos y toneladas d | os no conc<br>uerdan con<br>esembarca | cuerdan o<br>n lo decla<br>adas no o | con lo decla<br>arado<br>concuerdan | rado<br>con lo declarado |                |
| то                   | TAL:                                   | \$                             |                                                                 | 271,244                        |                                               |       |                                |         |              |                                                                                     |                                                                          |                                       |                                      |                                     |                          |                |
|                      |                                        |                                | N- 5-11                                                         | 5-1-0-15                       |                                               |       | Adjuntar archivo(s)            | 4       | Archivos A   | diuntos                                                                             |                                                                          |                                       |                                      |                                     |                          |                |
|                      | po De                                  | Embarcaci                      | Nr Folk                                                         | Nombra: DON DAI                | NIEL I                                        | Idi   | Sin registros                  | 1       |              | -,                                                                                  |                                                                          |                                       |                                      |                                     |                          |                |
|                      | 4                                      |                                | 1513807                                                         | a 02-01-2019 20-30             | 65 744                                        |       | Aceptar Cancelar               | r       |              |                                                                                     |                                                                          |                                       |                                      |                                     |                          |                |
|                      |                                        |                                | 4540000                                                         | 5 02 04 2040 2040              | 00,714                                        | -     | 9                              |         |              |                                                                                     |                                                                          |                                       |                                      |                                     |                          |                |
|                      | A.                                     |                                | 1513901                                                         | 5 02-01-2019 20:10             | 68,549                                        | 2     | 9                              |         |              |                                                                                     |                                                                          |                                       |                                      |                                     |                          |                |
|                      | A.                                     |                                | 1513930                                                         | 4 05-01-2019 23:10             | 10,064                                        | 4     | Q                              |         |              |                                                                                     |                                                                          |                                       |                                      |                                     |                          |                |
| D                    | A                                      |                                | 1513930                                                         | 5 07-01-2019 04:49             | 43,783                                        |       | Q                              |         | 0            |                                                                                     |                                                                          |                                       |                                      |                                     |                          |                |
| D                    | A.                                     |                                | 1513961                                                         | 3 09-01-2019 02:55             | 83,134                                        | 3     | R                              |         |              |                                                                                     |                                                                          |                                       |                                      |                                     |                          |                |
|                      |                                        |                                |                                                                 |                                |                                               |       |                                |         |              |                                                                                     |                                                                          |                                       |                                      |                                     |                          |                |

Figura N°9: Motivos de reclamación.

Asimismo, el usuario deberá adjuntar los archivos de respaldos que sustenten la reclamación en la sección del módulo de pago **"motivos reclamación"**, que se representa en figura N. °10.

| 🗧 : Trazabilida                                       | d 💷                                       | ×                            | +                                             |                 |       |                                       |                                                                |                                      |
|-------------------------------------------------------|-------------------------------------------|------------------------------|-----------------------------------------------|-----------------|-------|---------------------------------------|----------------------------------------------------------------|--------------------------------------|
| ← → C                                                 | htt                                       | ps://trazabilidad            | pagocert.semape                               | sca.cl/Trazabil | idad  | /paginas/pagoCertificacion/r          | nnFmrPagoCertificacion.isf                                     |                                      |
| Aplicaciones                                          | 🕑 Em                                      | otional Intellige            | 🕑 Home 🥑                                      | Intruducción al | lide  | 🧊 Gestión de proyect                  | Objetivo general y YouTub                                      | e 🔛 Ghosts n Goblins   🕂 Certificado |
| SER<br>State                                          | IAPESCA<br>via to<br>Illa Torretto y<br>s |                              |                                               |                 | Si    | stema Trazabilidad                    |                                                                |                                      |
|                                                       |                                           |                              |                                               |                 |       | Motivo Reclamación                    |                                                                | x                                    |
| inicio Inicio                                         | Det                                       | sembarques                   | Pago certificación                            |                 |       | ld Reclamación:                       | 2                                                              |                                      |
| Aontos por pa                                         | gar - Ce                                  | rtificación Des              | embarque Arma                                 | ador            |       |                                       | Los recursos o productos<br>desembarcados no concuerdan con lo |                                      |
| Año : 2019<br>Tipo Titular : A<br>Rut Titular : 11986 | Tmador Arte                               | Mes :<br>sanal<br>Nombre o R | Enero<br>Razón Social: <mark>Orlando A</mark> | • Allende Cha   | parro | Motivo:                               | declarado                                                      |                                      |
| Buscar                                                | ar                                        |                              |                                               |                 |       |                                       | PRUEBA                                                         |                                      |
| TOTAL: \$                                             |                                           | 271,244                      |                                               |                 |       | Observaciones (max: 1000 caracteres); |                                                                |                                      |
| Tipo Declaración                                      | Nr Folio                                  | Fecha Certificación          | Monto por pagar (\$)                          | Id Reclamación  | Ver i |                                       |                                                                |                                      |
| V Cod Embarcaci                                       | in: 4564                                  | Nombre: DON DAM              | NELI                                          | TOTAL: S        |       |                                       |                                                                |                                      |
| DA                                                    | 15138978                                  | 02-01-2019 20:30             | 65,714                                        |                 | 9     | Archivos                              | Adjuntos                                                       |                                      |
| DA                                                    | 15139015                                  | 02-01-2019 20:10             | 68,549                                        | 2               | Q     | Sin registros<br>Cancelar             |                                                                |                                      |
| DA                                                    | 15139304                                  | 05-01-2019 23:10             | 10.064                                        | 4               | O     |                                       |                                                                |                                      |
| 04                                                    | 15120305                                  | 07-01-2010 04:40             | 43 783                                        |                 | 0     | <b>1</b>                              |                                                                |                                      |
|                                                       | 10100000                                  |                              | 40,703                                        |                 | 3     |                                       |                                                                |                                      |
| UA                                                    | 10139013                                  | 09-01-2019 02:00             | 53,134                                        | 3               | Ч     |                                       |                                                                |                                      |

Figura N°10: Motivo reclamación

El Servicio resolverá su solicitud recibida dentro del plazo máximo de tres días hábiles vencido el plazo de reclamación. Además, podrá visualizar el cambio en la declaración y el monto a pagar en la opción consultar reclamación del mismo módulo de pago.

| $\leq$ | .: Traz       | abilidad                              | ł :.                          | ×                   | +               |                            |                           |                                                                               |                            |                   |                   |
|--------|---------------|---------------------------------------|-------------------------------|---------------------|-----------------|----------------------------|---------------------------|-------------------------------------------------------------------------------|----------------------------|-------------------|-------------------|
| ←      | $\rightarrow$ | С                                     |                               | https://trazabilida | adpagocert.ser  | napesca.cl/Trazabilidad/ii | ndex.jsf                  |                                                                               |                            |                   |                   |
|        | Aplicad       | tiones                                | 0                             | Emotional Intellige | . 🚷 Home        | Intruducción al lide       | 🕦 Gestión de proyect      | Objetivo general y                                                            | YouTube                    | Ghosts n Goblins  | 🚸 Certificado Sit |
|        | 2             | SERM<br>European<br>Terbero<br>Gobier | IAPESI<br>io de<br>la, Ferman | CA<br>to y          |                 | Sis                        | tema Trazabilidad         |                                                                               |                            |                   |                   |
|        | Inicio        |                                       |                               | Planta Pag          | o certificación |                            |                           |                                                                               |                            |                   |                   |
|        |               |                                       |                               |                     |                 |                            | Consul<br>Consul<br>Resum | tar Montos a Pagi<br>tar Reclamación<br>een de Pagos Men<br><sup>Volver</sup> | ar de Plant<br>Isuales Pla | tas<br>]<br>ıntas |                   |

Figura N° 11. Consultar reclamación.

**Importante:** Si su reclamación es **aprobada**, el cambio en el módulo de pago se verá reflejado a fin de mes.